Step 1: Log into the <u>myRutgers</u> portal.

Step 2: Under Apps, click on the **Banner Self Service** app. Tip: Favorite the Banner Self Service app for quick access.

| €   | R RUTGERS Beta Cto Classic 1, | banner self | ⊠ | € |
|-----|-------------------------------|-------------|---|---|
|     | Banner Self Service           |             |   |   |
|     |                               |             |   |   |
| -24 |                               |             |   |   |
|     |                               |             |   |   |
|     |                               |             |   |   |
| *   |                               |             |   |   |

Step 3: Click the Pay Your Bill button.

|                       | RUTGERS                                                                                                    |
|-----------------------|----------------------------------------------------------------------------------------------------|
|                       |                                                                                                    |
|                       |                                                                                                    |
| Pers                  | and Information (Statest Exercises                                                                                                    |
| Sear                  | (종) (종) (종) (종) (종) (종) (종) (종) (종) (종)                                                                                                    |
| Ma                    | in Menu                                                                                                    |
| Per                   | sond before the sond and sond sond sond sond sond sond sond so                                                                                                    |
| Stu<br>Regis<br>21 yo | etc. Elso roles uno esculto face non halo, tono more en el paño.<br>La comprendição de uno esculto face non esculto de la comprendição de la comprendição de |
|                       | Pay Your Bill                                                                                                    |
| RELE                  | with word in the                                                                                                    |
| 0 20                  | 23 Elbucian Company L.P. and Rs additates.                                                                                                    |

Step 4: Click **View and Pay Bill** for the desired semester. You will be redirected to OnPlan.

| 10              | 00                                                                        |                                    |               |                  | RETURN TO MENU SITE MAP HELP EXT                                                                 |
|-----------------|---------------------------------------------------------------------------|------------------------------------|---------------|------------------|--------------------------------------------------------------------------------------------------|
| Accou           | nt Summary by Term                                                        |                                    |               |                  |                                                                                                  |
| This i<br>For m | s your Account Summary by academ<br>fore detail regarding you Account Sur | ic term period.<br>nmary, click on | the "HELP" li | nk.              |                                                                                                  |
| To vie<br>to pa | w your billing statement and to pay<br>v via paper check.)                | your bill online v                 | with an eCher | k or credit/debi | card, click the button below. (Your billing statement will have a "remit to" address if you wish |
| View and        | Pay Bill                                                                  |                                    |               |                  |                                                                                                  |
| Summar          | Y                                                                         |                                    |               |                  |                                                                                                  |
| Account         | Balance:                                                                  |                                    |               | \$10,885.35      |                                                                                                  |
| Soring 7        | 024 (SN)                                                                  |                                    |               |                  |                                                                                                  |
| Detail C        | ode Description                                                           | Charge                             | Payment       | Balance          |                                                                                                  |
| TD38            | Tuition DNP                                                               | \$9,360.00                         | ,             | \$9,360.00       |                                                                                                  |
| 880             | School Fee - DNP                                                          | \$206.67                           | ,             | \$206.67         |                                                                                                  |
| x389            | School Fee - DNP                                                          | \$0.00                             | ,<br>,        | \$0.00           |                                                                                                  |
| x395            | Campus Fee DNP                                                            | \$116.67                           | ,             | \$116.67         |                                                                                                  |
|                 | Specialty Training Fee DNP                                                | \$200.00                           | ,<br>,        | \$200.00         |                                                                                                  |
| KK16            |                                                                           |                                    |               |                  |                                                                                                  |

## **RBHS E-CHECK PAYMENT TUTORIAL**

## Step 5: Select Make A Payment.

| ] | RUTGERS                                                                     |                      |               | Pa                       | yer Home P           | Payer Search Actions ✓            | My Account 🗸 🛛 Log Out |  |
|---|-----------------------------------------------------------------------------|----------------------|---------------|--------------------------|----------------------|-----------------------------------|------------------------|--|
|   |                                                                             |                      | ۲             |                          |                      | • \$1,486.50<br>Due by 10/23/2023 | Make A Payment         |  |
|   | Account Summary                                                             | 🖺 Statements         | Payment Plans |                          |                      |                                   | Payer Actions v        |  |
|   | Account Summary<br>Last Billed / Statement Balar<br>Balance On Payment Plan | ice as of 10/23/2023 |               | \$3,500.70<br>\$2,014.20 | Quick li<br>Set Up A | inks<br>authorized Users          | Set Up Now             |  |
|   | Make A Payment                                                              | View Payment Pla     | ins           |                          |                      |                                   |                        |  |

Step 6: Verify the amount you wish to pay: the balance due or enter another payment amount.

| RUTGERS | Virtual Terminal Payer Home Payer Search Actions V My Account V Log Out                                    |
|---------|----------------------------------------------------------------------------------------------------|
|         | What Would You Like To Pay? Payer Actions ~                                                                |
|         | Vour SPH - FALL BILL Payment Plan  \$2,014.20 Next installment for 567140 due 11/05/2023 Remaining Balance |
|         | Current Balance \$1,486.50<br>Due by 10/24/2023                                                            |
|         | Amount To Payy 1.00                                                                                        |
|         | Nevermind. I don't want to pay this                                                                        |
|         | Total: \$1.00                                                                                              |
|         | ← Back Continue                                                                                            |

Step 7: Choose eCheck as the payment method. Use a saved bank account or add a new one.

| Rutgers | Virtual Terminal Payer Home Payer Search Actions V                 | My Account 🗸 🛛 Log Out |
|---------|--------------------------------------------------------------------|------------------------|
|         | How Would You Like To Pay?                                         | Payer Actions 🗸        |
|         | Saved payment methods                                              |                        |
|         | âm Saved Bank Account (eCheck)                                     |                        |
|         | Add a new payment method                                           |                        |
|         | O 🏛 Add New eCheck Bank Account no service fee                     |                        |
|         | Add New Credit/Debit Card will include a 2.5% (\$0.03) service fee |                        |
|         | International payment method                                       |                        |
|         | yływire International payment via Flywire external fees may apply  |                        |
|         | ← Back Continue                                                    |                        |

## **RBHS E-CHECK PAYMENT TUTORIAL**

Step 8: Review the payment information and click **confirm** to submit the payment.

| RUTGERS | Virtual Term                                                                | inal Payer Home Payer Search Actions | s ♥ My Account ♥ Log Out |  |
|---------|-----------------------------------------------------------------------------|--------------------------------------|--------------------------|--|
|         | Almost Finished, Please I                                                   | Review and Confirm                   | Payer Actions 🗸          |  |
|         | Payment Information Payment Method Ema                                      | il Address                           |                          |  |
|         | Bill<br>Payment For:<br>Payment Date:<br>Amount:                            | 10/24/2023<br>\$1.00                 |                          |  |
|         | Total:                                                                      | \$1.00                               |                          |  |
|         | By clicking the Confirm button, a one-<br>processed immediately from the ac |                                      |                          |  |
|         | ← Change Payment Method                                                     | Cancel Payment Confirm               |                          |  |